## Guia para submissão

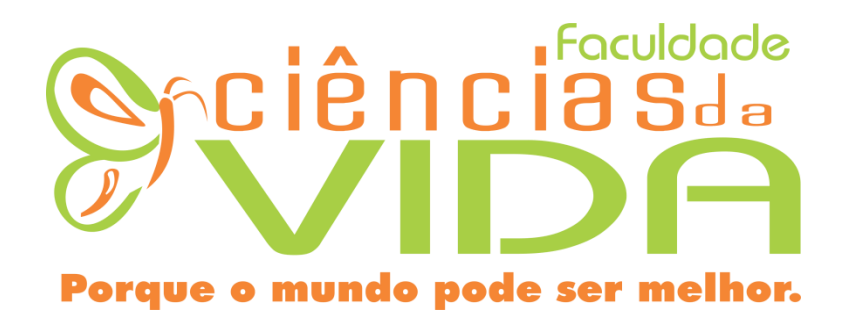

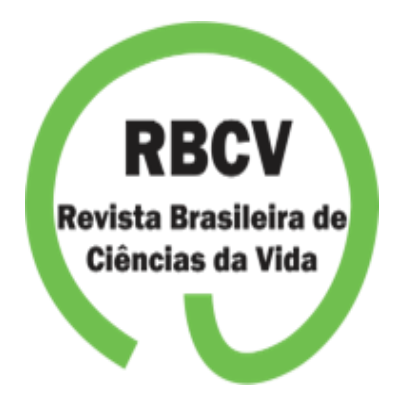

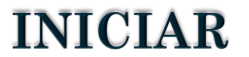

# %1º passo

Acesse o site da Instituição: www.faculdadecienciasdavida.com.br

Em seguida acesse a aba **BIBLIOTECA** e clica em **REVISTA BRASILEIRA CIENCIAS DA VIDA Ou faça a leitura do QRCode** 

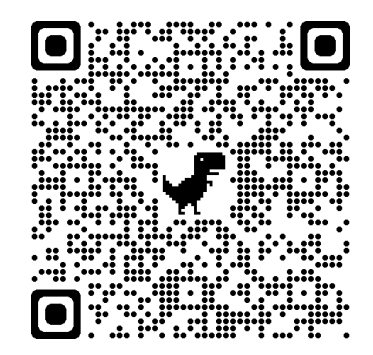

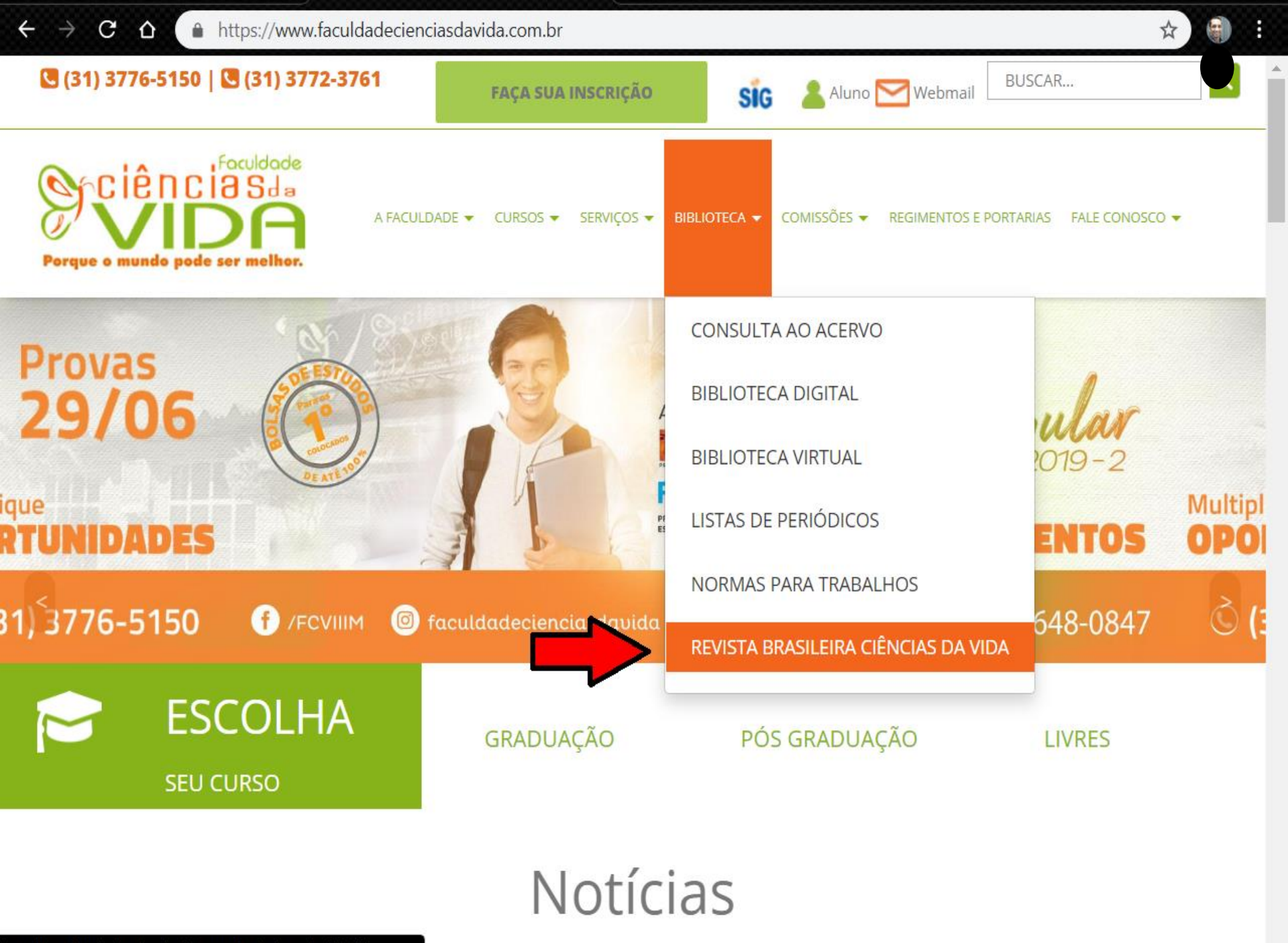

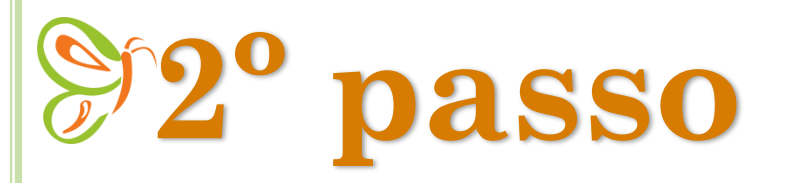

Crie seu cadastro, preenchimento obrigatório para todos os campos.

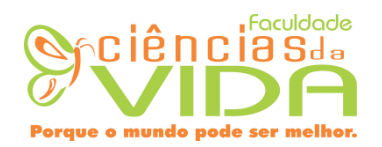

| Perfil                                                                           |                |
|----------------------------------------------------------------------------------|----------------|
| Nome *                                                                           |                |
| Ana Maria                                                                        |                |
| Nome do meio                                                                     |                |
| Costa                                                                            |                |
| Sobrenome *                                                                      |                |
| AGUIAR                                                                           |                |
| Instituição/Afiliação                                                            | *              |
| Faculdade Ci                                                                     | èncias da Vida |
| País *                                                                           |                |
| 1 445                                                                            |                |
| Brasil                                                                           | ·              |
| Acesso<br>E-mail *<br>anamaria@er                                                | •<br>nail.com  |
| Acesso<br>E-mail *<br>anamaria@er<br>Login *<br>anaaguiar                        | •<br>nail.com  |
| Acesso<br>E-mail *<br>anamaria@er<br>Login *<br>anaaguiar<br>Senha *             | nail.com       |
| Acesso<br>E-mail *<br>anamaria@er<br>Login *<br>anaaguiar<br>Senha *<br>******** | nail.com       |
| Acesso<br>E-mail *<br>anamaria@er<br>Login *<br>anaaguiar<br>Senha *<br>******** | nail.com       |

Cadastrar

Acesso

### **EXEMPLO**

#### Ana Maria Costa Aguiar

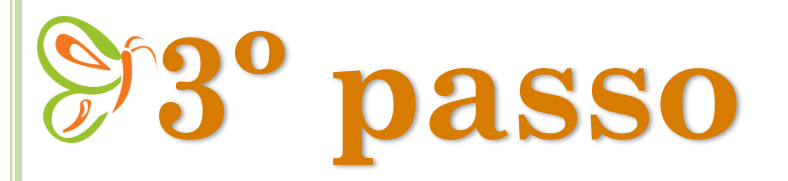

No canto superior direito, clica em "SUBMISSÃO"

#### Revista Brasileira de Ciências da Vida 🔻 😌 Português (Brasil) Ver o Site 👘 гатае Submissões Ativos Fila Arquivos 0 Ajuda Tarefas \ Nova Submissão Submissões Não Designadas Q Buscar Submissões ID Autor; Título Etapa Edições Configurações **Usuários & Papéis** Ferramentas

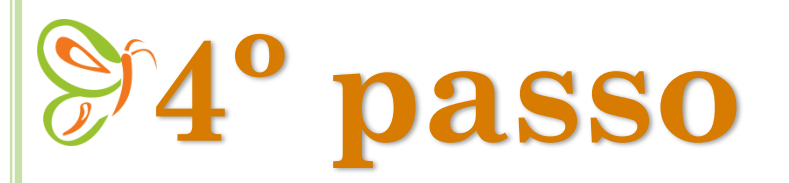

#### Marque a caixa "Aceitar a declaração de direitos autorais"

Idioma de submissão: "Português (Brasil)"

Seção: "Artigo Original"

Requisitos para envio de Manuscrito: marque todas as opções

Após, clica em "Salvar e continuar", no final da pagina

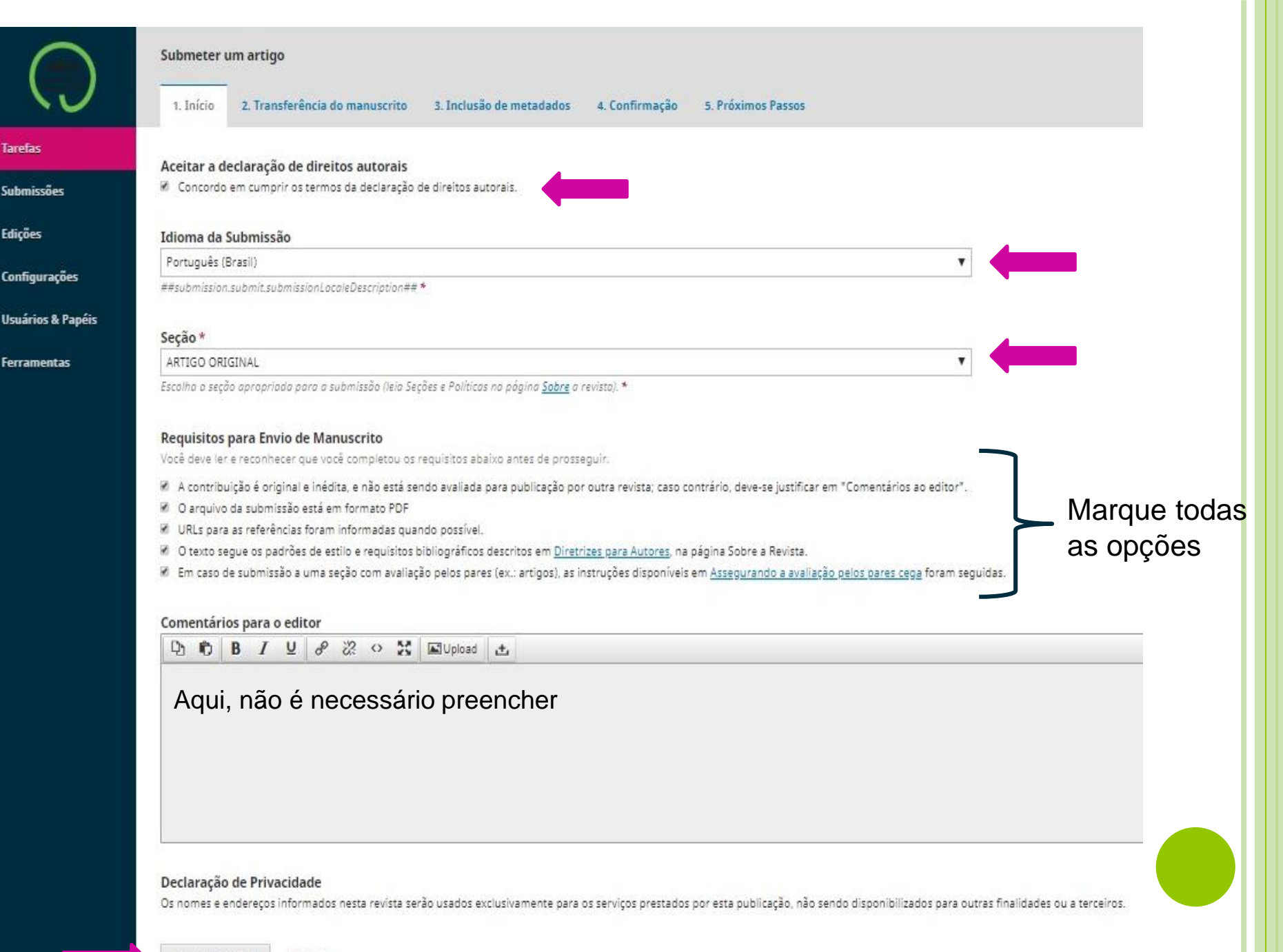

# <sup>⊗</sup>5<sup>°</sup> passo

Antes de enviar o arquivo, retire as propriedades do Autor, no próprio arquivo. Segue para o próximo slide

Em componentes do artigo, escolha: "Texto do artigo"

Após, clica em: "Enviar arquivo"

Abaixo clica em: "Continuar"

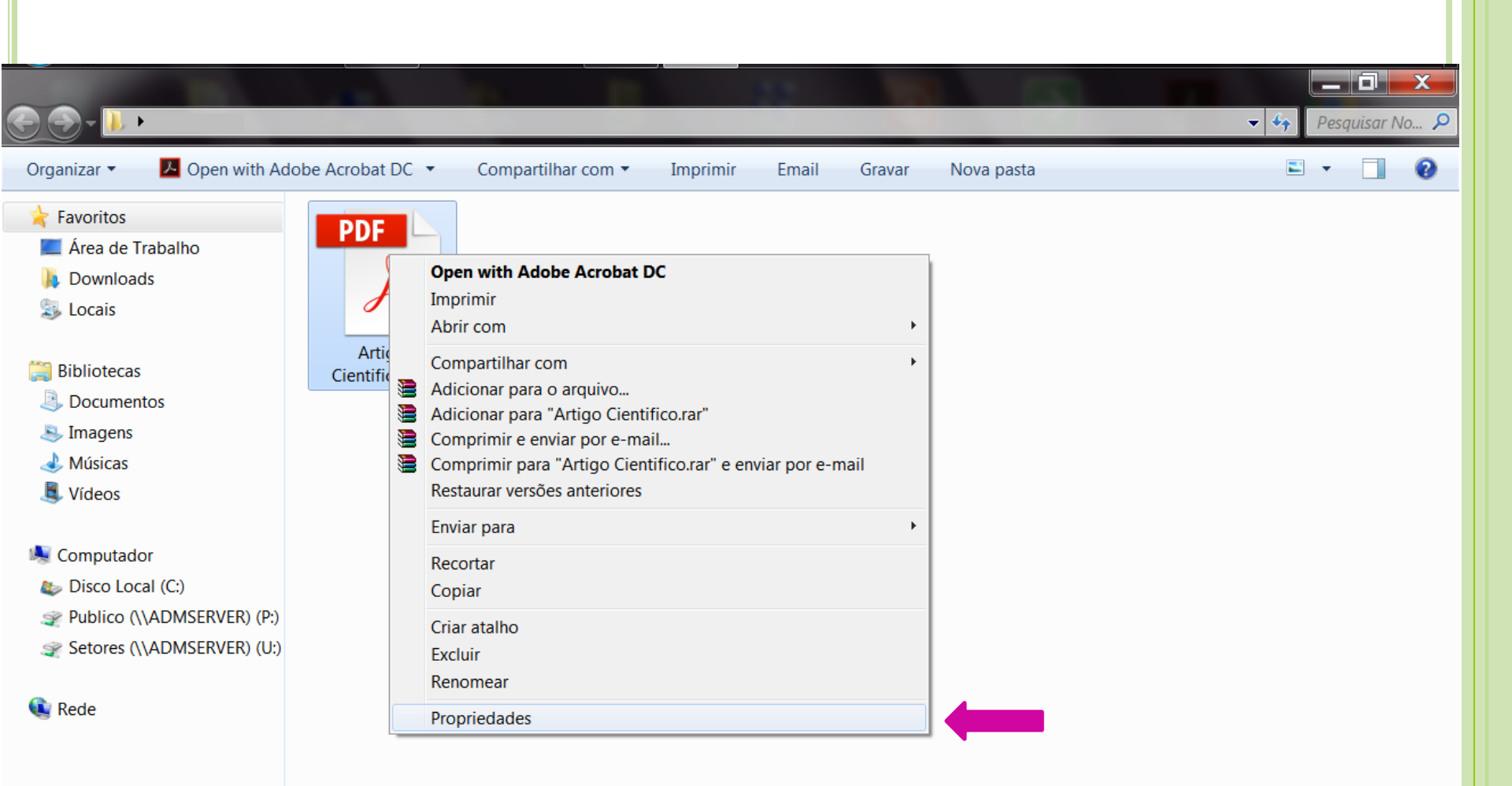

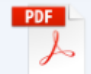

| The second second secon | es Anteriores  |           |
|----------------------------------------------------------------------------------------------------|----------------|-----------|
| Nome do objeto:                                                                                                    |                |           |
|                                                                                                    |                |           |
| Nomes de grupo ou de usuário:                                                                                                    |                |           |
| SISTEMA                                                                                                    |                |           |
| & Auxiliar Administrativo                                                                                                    |                |           |
| Administradores (FCV-BBL-02/Ad                                                                                                    | ministradores) |           |
|                                                                                                    |                |           |
|                                                                                                    |                |           |
|                                                                                                    | r              |           |
| Para alterar permissões, ciique em Eo                                                                                                    | altar.         | Editar    |
|                                                                                                    | D              | NI        |
| Permissões para SISTEMA                                                                                                    | Permitir       | Negar     |
| Controle total                                                                                                    | ~              |           |
| Modificar                                                                                                    | ~              |           |
| Ler & executar                                                                                                    | ~              |           |
| Leitura                                                                                                    | ~              |           |
| Leitura                                                                                                    | 1              |           |
| Gravar                                                                                                    |                |           |
| Gravar<br>Permissões especiais                                                                                                    |                |           |
| Gravar<br>Permissões especiais                                                                                                    |                |           |
| Gravar<br>Permissões especiais                                                                                                    | urações        |           |
| Gravar<br>Permissões especiais<br>Para permissões especiais ou config<br>avançadas, clique em Avançadas.                                                                                                    | urações        | Avançadas |
| Gravar<br>Permissões especiais<br>Para permissões especiais ou config<br>avançadas, clique em Avançadas.                                                                                                    | urações        | Avançadas |

| Permissões   | Auditoria    | Proprietário    | Permissões Efetivas                                               |  |
|--------------|--------------|-----------------|-------------------------------------------------------------------|--|
| Você pode    | rá assumir   | ou atribuir a p | osse do objeto se tiver as permissões ou privilégios necessários. |  |
| Nome do o    | bjeto:       |                 |                                                                   |  |
| Proprietário | atual:       |                 |                                                                   |  |
| Auxiliar Ad  | ministrativo |                 |                                                                   |  |
| Alterar o pr | oprietário p | ara:            |                                                                   |  |
| Nome         |              |                 |                                                                   |  |
| 诸 Auxiliar   | Administra   | tivo            |                                                                   |  |
| Ed           | itar         | -               |                                                                   |  |
| Salba mais   | sobre a po   | osse de objeto  | <u>s</u>                                                          |  |

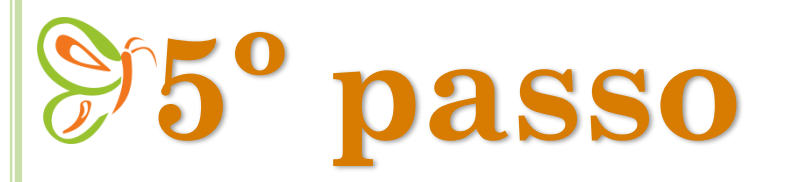

## Feito a retirada das propriedades do autor, vamos agora ao envio do arquivo

| ubmeter u    | Carregar Arquivo da Submissão                                                                                      | ×                                           |
|--------------|----------------------------------------------------------------------------------------------------|---------------------------------------------|
| 1. Inicio    | 1. Enviar Submissão 2. Metadados 3. Finalização                                                                    |                                             |
| Arquivos     | Componentes do artigo *                                                                                            |                                             |
|              | Texto do artigo                                                                                                    | <u>.</u>                                    |
| Salvar e con | <ul> <li>rafaela, Autor, 33. PREVALÊNCIA DO CONSUMO DE MEDICAMENTOS HOMEO</li> <li>SETE LAGOAS - MG.pdf</li> </ul> | OPÁTICOS NO MUNICÍPIO DE<br>Alterar arquivo |
|              | Garantindo o Blind Review                                                                                          |                                             |
|              |                                                                                                    |                                             |

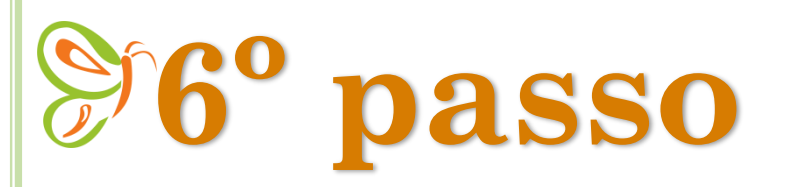

Em metadados: Apague as informações que estão escritas antes do título do trabalho.

Abaixo clica em: "Continuar"

| -             |                                                                                           |                           |
|---------------|-------------------------------------------------------------------------------------------|---------------------------|
| Submeter u    | Carregar Arquivo da Submissão                                                             | ×                         |
| 1. Inicio     | 1. Enviar Submissão 2. Metadados 3. Finalização                                           |                           |
| Arquivos      | FARMÁCIA - PREVALÊNCIA DO CONSUMO DE MEDICAMENTOS HOMEOPÁTICOS         Pdf       El 180KB | NO MUNICÍPIO DE SETE LAGO |
|               | Continuar Cancelar                                                                        |                           |
| Salvar e cont | inuar Cancelar                                                                            |                           |
|               |                                                                                           |                           |
|               |                                                                                           |                           |
|               |                                                                                           |                           |

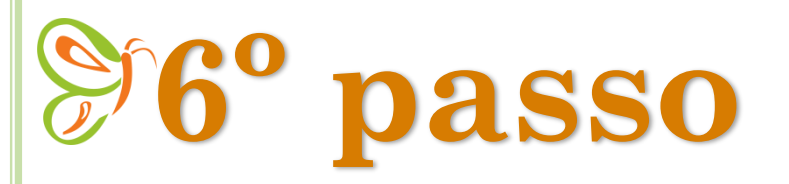

Em transferência do manuscrito clica em: "Salvar e continuar"

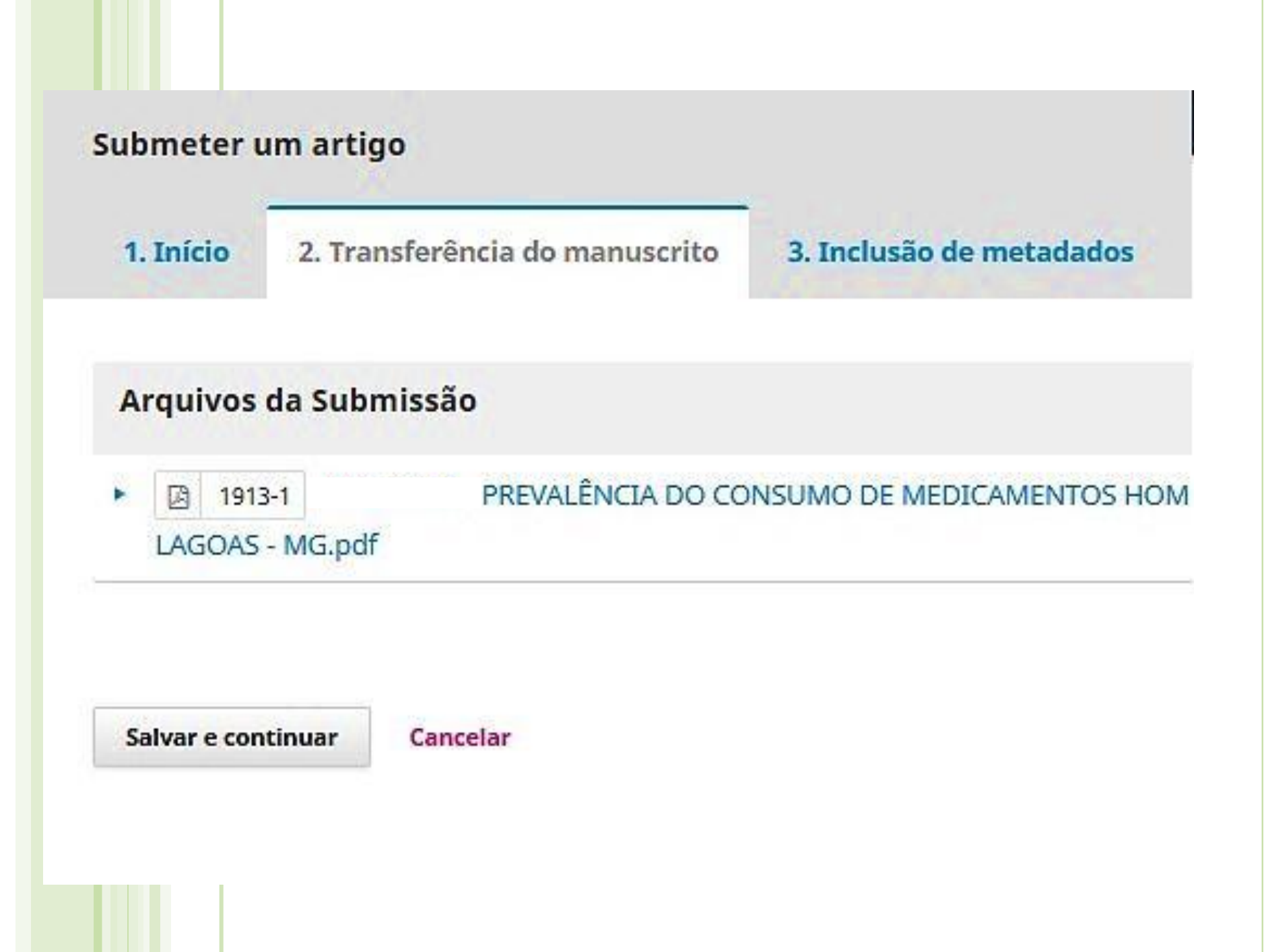

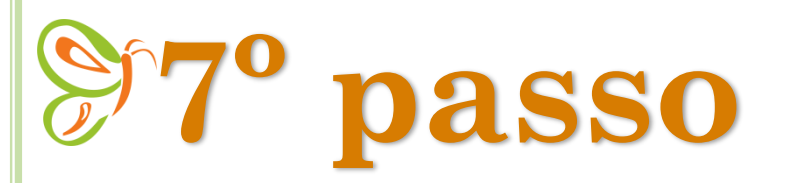

Inclusão de metadados: "Preencha todos os campos solicitados"

Abaixo do campo "Resumo" clica em: **"Incluir Contribuidor".** Ira abrir uma nova aba para que você possa preencher as informações do seu <u>Orientador</u>.

| Submeter                        | um artigo                                                 |         |                          |                |                    |  |
|---------------------------------|-----------------------------------------------------------|---------|--------------------------|----------------|--------------------|--|
| 1. Início                       | 2. Transferência do man                                   | uscrito | 3. Inclusão de metadados | 4. Confirmação | 5. Próximos Passos |  |
| Prefixo                         |                                                           | Título  | *                        |                |                    |  |
| Se o título do<br>"O" (ou alaos | livro começar com "Um" ou<br>similar na ordem alfabética) |         |                          |                |                    |  |

coloque a palavra no prefixo.

### Subtítulo

O subtítulo da submissão aparecerá depois de dois pontos (;), seguindo o título principal.

#### Resumo \*

| Ъ | Û | В | I | U | Ξ | Ξ | × | × | P | \$<br>0 | 22 | 🗳 Upload | ± |
|---|---|---|---|---|---|---|---|---|---|---------|----|----------|---|
|   |   |   |   |   |   |   |   |   |   | <br>    |    | <u> </u> |   |
|   |   |   |   |   |   |   |   |   |   |         |    |          |   |
|   |   |   |   |   |   |   |   |   |   |         |    |          |   |
|   |   |   |   |   |   |   |   |   |   |         |    |          |   |
|   |   |   |   |   |   |   |   |   |   |         |    |          |   |
|   |   |   |   |   |   |   |   |   |   |         |    |          |   |
|   |   |   |   |   |   |   |   |   |   |         |    |          |   |

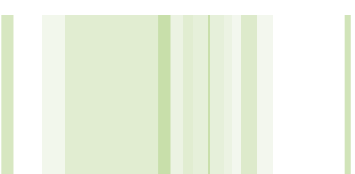

1º Preencha as informações solicitadas, sobre o seu orientador

| Nome                  |              |             |  |
|-----------------------|--------------|-------------|--|
| Nome *                | Nome do meio | Sobrenome * |  |
|                       |              |             |  |
| Contato               |              |             |  |
| E-mail <b>*</b>       |              |             |  |
| País                  |              |             |  |
| País *                |              | Y           |  |
| Detalhes              |              |             |  |
| Sufixo                |              |             |  |
|                       |              |             |  |
| JRL                   | ORCID        |             |  |
|                       |              |             |  |
| Instituição/Afiliação |              |             |  |

| levista Brasileira de Ciê | 1                                                                                                    |         |         |        |        |         |      |         |                |   |   |            |    |        |   |      | lite |         |  |
|---------------------------|----------------------------------------------------------------------------------------------------|---------|---------|--------|--------|---------|------|---------|----------------|---|---|------------|----|--------|---|------|------|---------|--|
|                           | Institui                                                                                                    | ção/Aj  | filiaçã | 0      |        |         |      |         |                |   |   |            |    |        |   |      |      |         |  |
|                           | þ                                                                                                    | Ô       | В       | Ι      | Ū      | Ξ       | Ē    | x²      | X <sub>2</sub> | P | ŝ | $\diamond$ | 53 | Upload | Ŀ |      |      |         |  |
|                           |                                                                                                    |         |         |        |        |         |      |         |                |   |   |            |    |        |   |      |      |         |  |
|                           |                                                                                                    |         |         |        |        |         |      |         |                |   |   |            |    |        |   |      |      |         |  |
|                           |                                                                                                    |         |         |        |        |         |      |         |                |   |   |            |    |        |   |      |      |         |  |
|                           |                                                                                                    |         |         |        |        |         |      |         |                |   |   |            |    |        |   |      |      |         |  |
|                           | Posumi                                                                                                    | o da B  | lioara  | fia    |        |         |      |         |                |   |   |            |    |        |   | <br> | <br> |         |  |
|                           | RESUIN                                                                                                    | 0 UU D  | nograj  | μu     |        |         |      |         |                |   |   |            |    |        |   |      |      |         |  |
| 2º Marque esta            | Papel                                                                                                    | do c    | olab    | orad   | or *   |         |      |         |                |   |   |            |    |        |   |      |      |         |  |
| opçao                     | O Aut                                                                                                    | tor     |         |        |        |         |      |         |                |   |   |            |    |        |   |      |      |         |  |
|                           | ● Ira                                                                                                    | dutor   |         |        |        |         |      |         |                |   |   |            |    |        |   |      |      |         |  |
|                           |                                                                                                    | atato   | princi  | inal n | ara co | rrochou | adôn | cia odi | itorial        |   |   |            |    |        |   |      | dui  |         |  |
|                           | <ul> <li>Contato principal para correspondência editorial.</li> <li>Incluir este autor em listas de navegação?</li> </ul> |         |         |        |        |         |      |         |                |   |   |            |    |        |   |      |      |         |  |
|                           |                                                                                                    |         |         |        |        |         |      |         |                |   |   |            |    |        |   |      |      | ĭ.<br>≅ |  |
|                           | * Inc                                                                                                    | dica co | атро    | obrige | atório |         |      |         |                |   |   |            |    |        |   |      |      |         |  |
| 3º Clica em<br>salvar     | Salva                                                                                                    | ar      | Cano    | celar  |        |         |      |         |                |   |   |            |    |        |   |      |      |         |  |

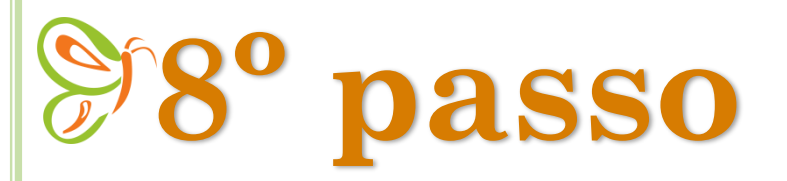

Na aba "Confirmação", clica em: "Finalizar submissão"

| Revista Brasileira de Ciências d | la Vida 🔻                                                                                                    | 😔 Português (                                         | Brasil) 💿 Ver o Site                 |
|----------------------------------|----------------------------------------------------------------------------------------------------|-------------------------------------------------------|--------------------------------------|
|                                  | Submeter um artigo<br>1. Início 2. Transferência do manuscrit                                                                     | to 3. Inclusão de metadados 4. Co                     | nfirmação                            |
| Tarefas 0                        | 5. Próximos Passos                                                                                                    |                                                       |                                      |
| Submissões                       | Seu envio está no sistema e pronto para ser fina<br>Quando pronto, clique em "Finalizar Submissão<br>Finalizar Submissão Cancelar | alizado. Você pode voltar e ajustar as inform.<br>,". | ações fornecidas antes de continuar. |

powered by OJS | Open Journal Systems
PKP | PUBLIC KNOWLEDGE PROJECT

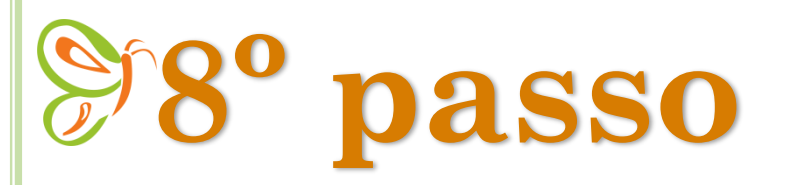

Aguarde mais um pouco até que apareça a mensagem: "Submissão Completa"

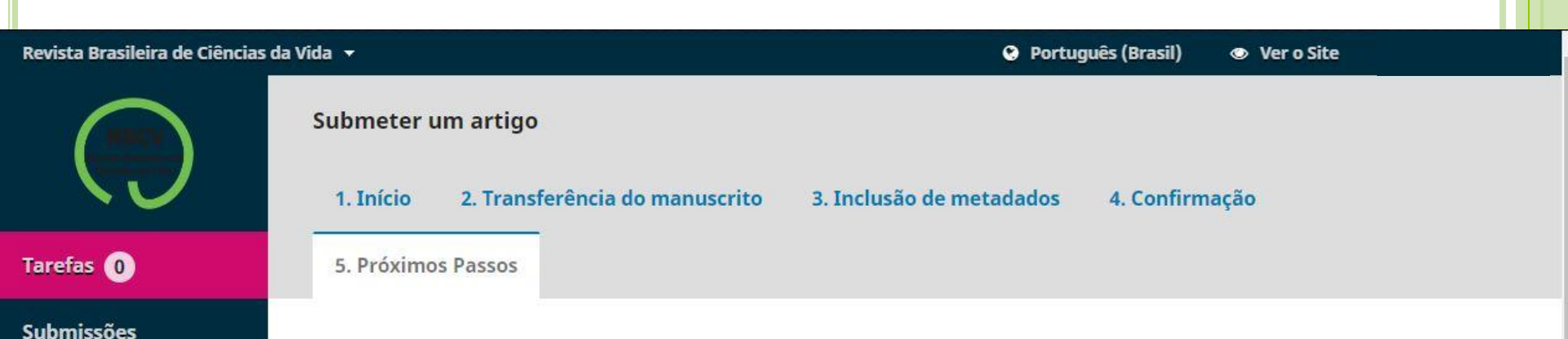

#### Submissão completa

Obrigado pelo seu interesse em publicar com Revista Brasileira de Ciências da Vida.

#### O que acontece a seguir?

O periódico foi notificado de sua submissão e um e-mail de confirmação foi enviado para seu registro. Assim que um dos editores revisar sua submissão entrará em contato.

Por enquanto, você pode:

- Revisar esta submissão
- <u>Criar uma nova submissão</u>
- Voltar para seu painel

### **Pronto!**

### **Importante!**

Submissão na revista – **até às 18:00h do dia 02 de Junho de 2021** 

Divulgação oficial das notas das submissões – 18 e 19 de Junho de 2021

Postagem do Trabalho Definitivo no Moodle – 23 de junho de 2021

Apresentação do TCC – **08 à 14 de julho** 

Horário das apresentações – Início às 18:45h

Postagem na revista – **Caso você seja aprovado(a), poderá optar por** publicar ou não na revista RBCV. Deixe essa opção marcada na Ficha de Avaliação Geral. Caso ainda reste dúvidas, entre em contato conosco!

Biblioteca (<u>biblioteca@ciensciasdavida.com.br</u>) ou Centro de Estágios (<u>ceat@cienciasdavida.com.br</u>)